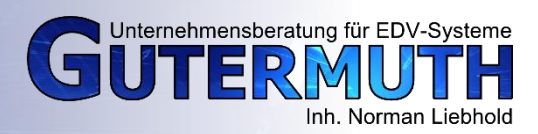

1. Download der benötigten Dateien Folgende URL bitte ins Adressfeld Ihres Browser kopieren und dann bestätigen: https://de.osdn.net/projects/separate-plus/downloads/51630/separate+-0.5.9-alpha3.zip

2. Entpacken Sie das Archiv. Navigieren Sie zu dem Ordner, in welchen Sie das Archiv entpackt haben und öffnen folgenden Unterordner: separate+-0.5.9\Win32\_x64 (64 Bit Betriebssystem) oder separate+-0.5.9\Win32\_x86 (32 Bit Betriebssystem)

Darin finden Sie drei Dateien:
icc\_colorspace.exe, seperate.exe, seperate\_import.exe.
Diese Dateien müssen in das Gimp-PlugIn Verzeichnis.

4. Dies finden Sie unter:

C:\Program Files\GIMP 2\lib\gimp\2.0\plug-ins Kopieren Sie die drei Dateien hier hinein.

5. Starten Sie Gimp.

Öffnen Sie Ihr umzuwandelndes Bild und klicken Sie auf den Menüpunkt Bild, dann zeigen auf Seperate

und noch einmal auf Seperate klicken

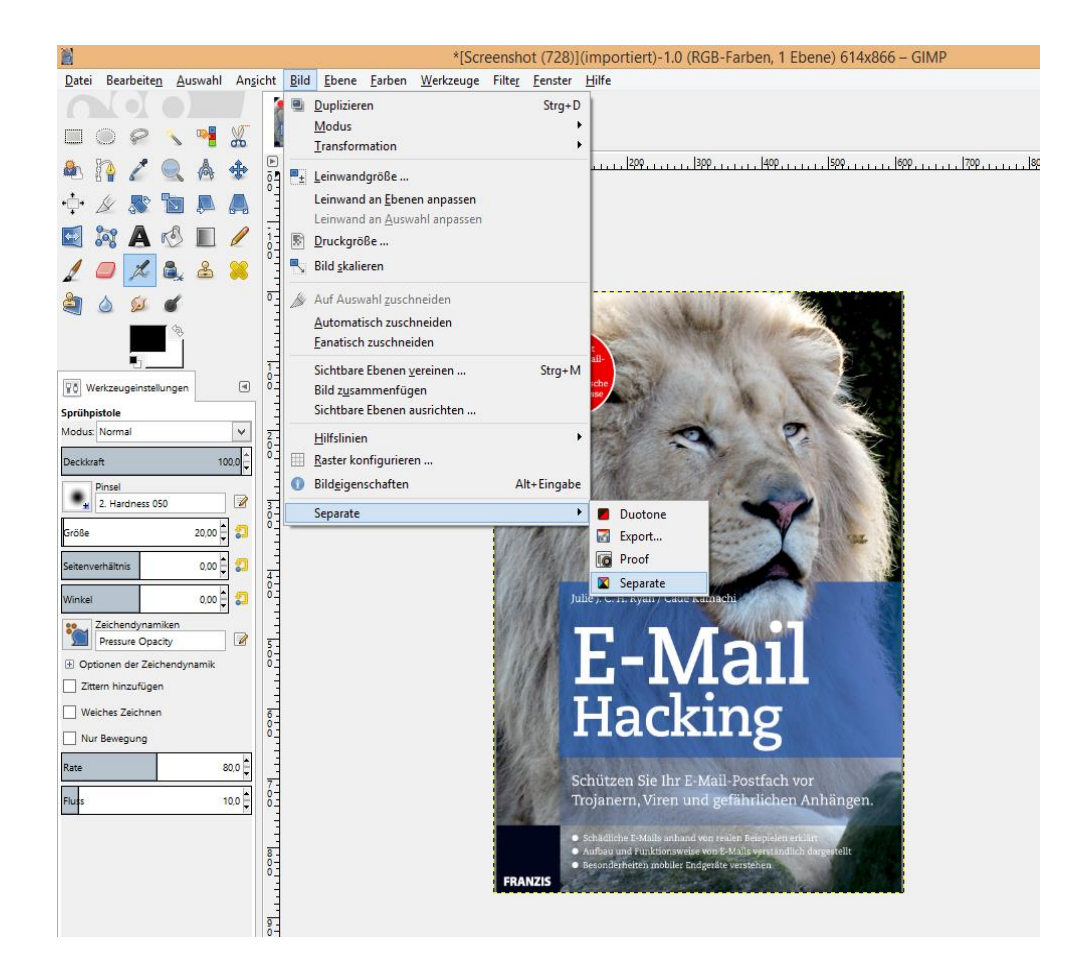

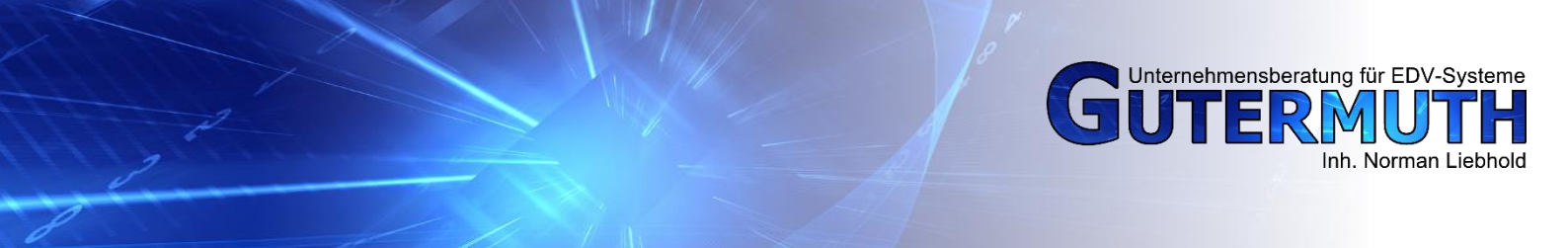

Im dem erscheinenden Fenster wählen Sie unter

"Destination Color Space" - Coated FOGRA27 aus. Dieses Profil finden Sie in der Liste ganz oben. Außerdem setzen Sie das Häkchen bei "Make CMYK pseudo-composite".

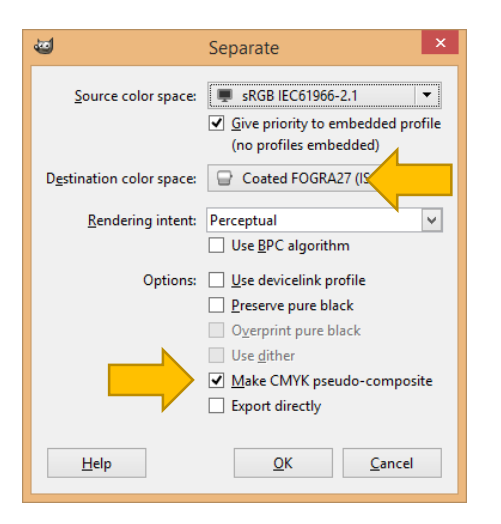

Es öffnet sich ein neues Gimpfenster mit Ihrem umgewandelten Foto. Zum Speichern des Fotos, klicken Sie Menüpunkt *Bild*. Zeigen dann auf *Seperate* und klicken anschließend auf *Export* Im nachfolgenden Fenster brauchen Sie nur noch den Dateinamen eingeben und haben die Umwandlung abgeschlossen.